# Aeros®

# Supplemental Manual for EasyMatch® QC

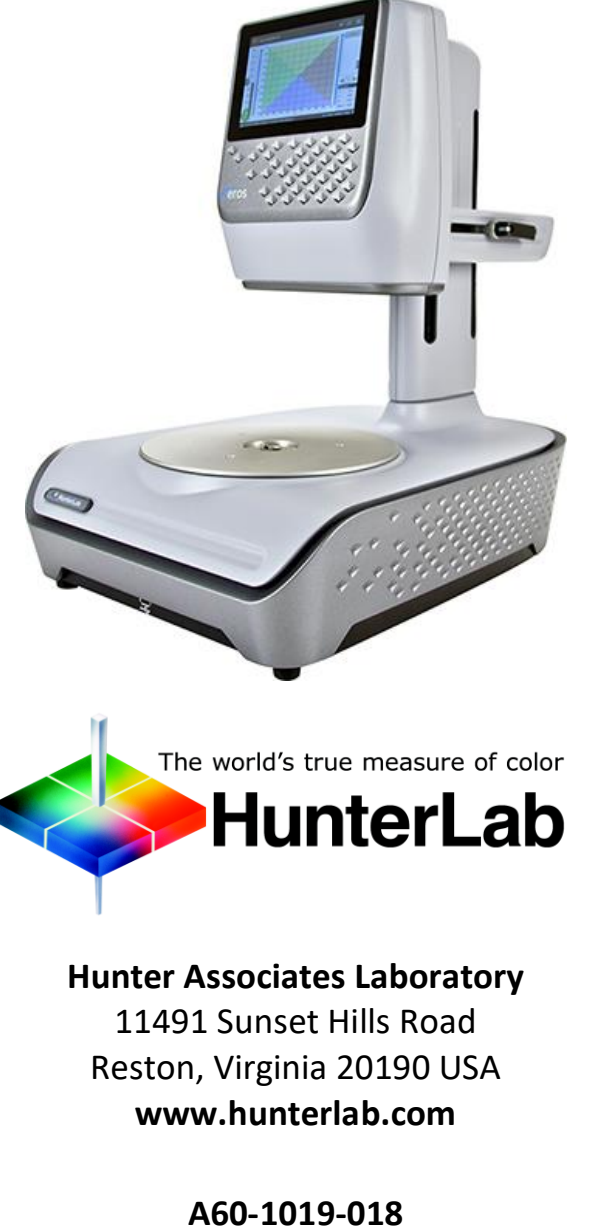

A60-1019-018 Manual Version 2.0

# **Copyrights and Trademarks**

This documentation contains proprietary information of Hunter Associates Laboratory, Inc. Its reproduction, in whole or in part, without express written consent of Hunter Associates Laboratory, Inc. is prohibited.

EasyMatch QC and Aeros are registered trademarks for Hunter Associates Laboratory, Inc.

Windows is a registered trademark of Microsoft Corporation in the United States and other countries.

Duraflect, Spectraflect, and Spectralon are trademarks of Labsphere, Inc.

Teflon and Lucite are registered trademarks of DuPont Company.

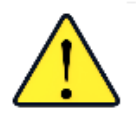

Caution: If the equipment is used in a manner not specified by the HunterLab, the overall safety may be impaired. The instrument is for indoor use only and not suitable for a wet location.

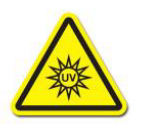

Caution: There is a potential of a UV Light hazard in using this instrument. Please avoid looking directly at the light.

## Contents

| AEROS FEATURES                             | 6  |
|--------------------------------------------|----|
| Standard Accessories                       | 6  |
| Power Jack                                 | 7  |
| Power Switch                               | 7  |
| Front and Rear USB Connectors              | 7  |
| Ethernet Port                              |    |
| Aeros Options and Sample Devices           |    |
| AEROS INSTALLATION                         | 10 |
| Install EasyMatch® QC Software             |    |
| Activate the SoftKey License               |    |
| Sensor > Install and Setup                 |    |
| Sensor Manager > Standardization           |    |
| Sensor Manager > Measurement Configuration |    |
| AEROS MAINTENANCE AND TESTING              |    |
| Routine Maintenance                        |    |
| System Warm-Up                             |    |
| Cleaning the Instrument Standards          |    |
| Diagnostics on the Aeros                   |    |
| Green Tile Test                            |    |
| Repeatability Test                         | 22 |
| AEROS SPECIFICATIONS                       | 24 |
| Operating Conditions                       |    |
| Physical Characteristics                   |    |
| Conditions of Illumination and Viewing     |    |
| Instrument Performance                     |    |
| Measurement                                |    |
| Description Matter                         | 26 |

| Aeros Sample Accessories                                 | 26 |
|----------------------------------------------------------|----|
| HunterLab Flash Drive (A10-1013-423)                     |    |
| USB Flexible Keyboard (A13-1014-294)                     | 26 |
| USB Adapter Cable (A21-1014-375)                         | 27 |
| Sample Holder, Offset, 3.5" Dish (D02-1016-773)          | 27 |
| Sample Holder 145mm and 90mm Petri Dishes (D04-1018-680) | 27 |
| Sample Handling Package for Chips (L02-1014-741)         | 27 |
| 90mm Plastic Petri Dish, 10-Pack (L02-1016-781)          | 27 |
| Sample Trays                                             | 27 |
| WHEN YOU NEED ASSISTANCE                                 | 29 |
| INDEX                                                    |    |

## **Aeros Features**

The Aeros is a continuous, automated, non-contact color measurement instrument with height detection and color compensation. For use in laboratory environments, the Aeros uses LED illumination technology to measure samples and monitor color on a rotating tray. Pour, place and measure single or multiple samples on the tray, with easy cleanup and maintenance.

Aeros makes real-time color measurements of products with irregular shapes, and in industries as diverse as paint, food, building products and industrial minerals. This instrument is designed to work as a stand-alone unit with an easy-to-read display or connected to EasyMatch QC software on a personal computer.

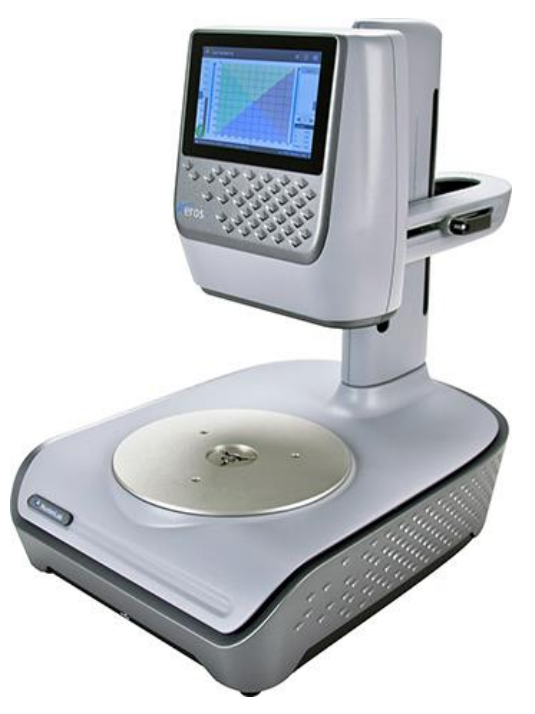

Figure 1. Front of Aeros

#### **Standard Accessories**

- Calibration Box with calibrated white tile, black glass and green diagnostics tile
- Certificate of Traceability
- Power Supply
- Aeros Quick Start Guide
- 12-in and 6-in Sample Dishes
- USB Flash Drive

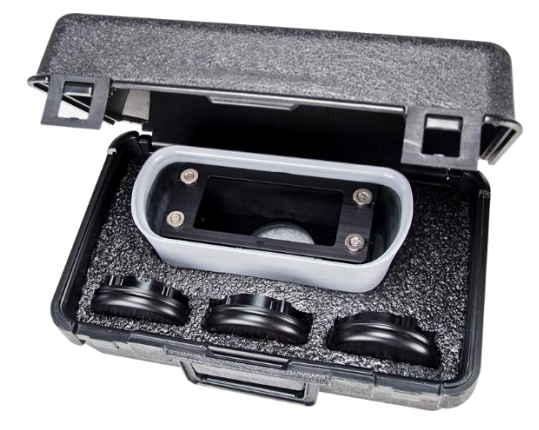

Figure 2. Calibration Box

### **Power Jack**

The instrument is supplied with a 24 VDC (3.75A) power supply. The power supply is plugged into the back of the instrument as shown along with the Ethernet port and the USB port.

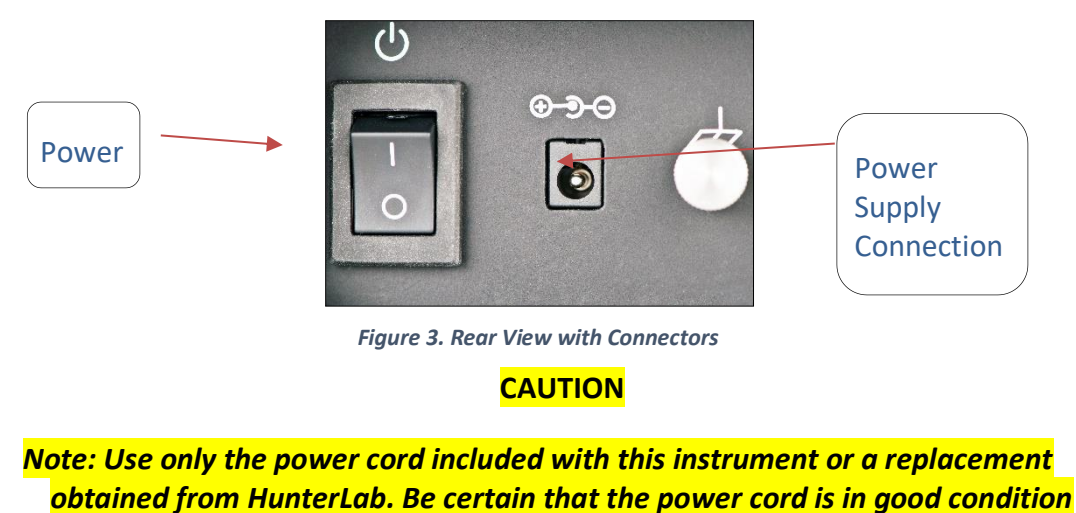

before connecting it.

### **Power Switch**

To turn the instrument on, press the rocker switch on the back of the instrument.

### Front and Rear USB Connectors

There are two USB connectors on the Aeros. The one in the front is typically used for exporting jobs and workspaces, backing up the instrument and updating software. The USB port on the back of the instrument is typically used to connect a printer or a keyboard to the Aeros.

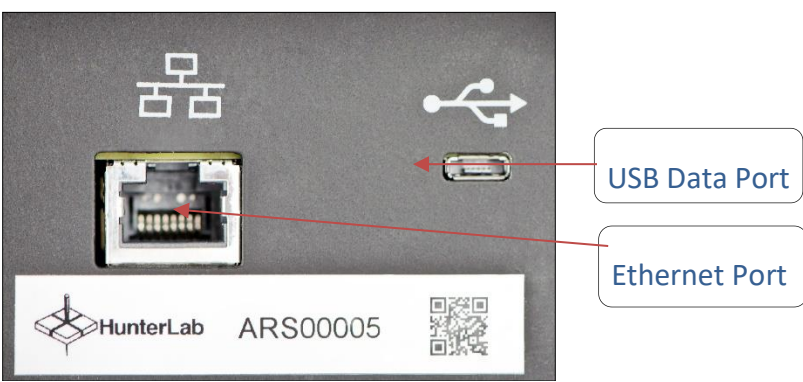

Figure 4. USB Port on Rear of Instrument

#### **Ethernet Port**

This port is used to connect the Aeros to:

- Computer or to a network with the purpose of sending data (ASCII) to a server.
- Connect with EasyMatch QC and EasyMatch ER Validation and Compliance
- Remote Support
- Network printer.

Note: Use of this equipment in a manner not specified by the manufacturer may impair the protection afforded by the equipment. Danger of electric shock if liquids are spilled and fire if volatile or flammable liquids are spilled. Use care when measuring liquid samples.

### **Aeros Options and Sample Devices**

For the latest information, please refer to support.hunterlab.com and Aeros.

## **Aeros Installation**

#### Note: The Aeros should be lifted from under the base plate, near the center of the unit. It should not be carried by grasping any part of the plastic housing.

The Aeros is simple to set up and attach to your computer. The following instructions guide you through the initial installation of your Aeros system.

- 1. Unpack all cartons and remove wrappings and cable ties. Inspect for damage and notify the carrier and HunterLab immediately if any is discovered. Save the packing material in case it becomes necessary to return the instrument to the factory.
- 2. Place the Aeros on a flat working surface where the measurements will be made. Place the computer near the sensor.
- 3. Ensure that the on/off switch on the back of the sensor is set to off.
- 4. Connect the power cord to the sensor and plug it into a power outlet.

# Note: Refer to the Aeros Specifications section of this chapter for recommendations concerning the power line and its conditioning.

CAUTION: Use only the power cord included with this instrument or a replacement obtained from HunterLab. Be certain that the power cord is in good condition before connecting it. The Aeros is grounded using the grounding portion of this power cord. Only plug this cord into a properly grounded power outlet. Do not use an inappropriate adapter to plug the instrument into an ungrounded outlet or electric shock may occur. More information on the wiring of the power cord can be found in the Aeros Specifications section of this chapter.

Note. Since the Aeros uses an ethernet cable to communicate with the computer, select the highest number COM Port No. offered.

#### Install EasyMatch® QC Software

Complete the following steps:

- 1. Log into the system using an account that has **ADMINISTRATOR** privileges for the PC network or local.
- 2. Insert the installation CD into the CD-ROM drive. If the system is setup to automatically run CD programs, the menu will appear and you may skip to Step 5. Otherwise, continue with Step 3.
- Select the Easy Match QC Icon or from Windows, go to START > RUN > EZMQC\_MENU and OPEN. The following screen will be shown.

| HunterLab EasyMatch QC Software Installation Menu Versio | on 1.6                                                |
|----------------------------------------------------------|-------------------------------------------------------|
| EasyMatch <sup>®</sup> QC                                | Please select the task you wish to perform.           |
|                                                          | Install EasyMatch QC Software                         |
|                                                          | Open EasyMatch QC Manual (Requires Adobe Reader)      |
|                                                          | Install UkraScan PRO/VIS USB-to-Serial Support Driver |
|                                                          | View Tutorial (Requires Media Player)                 |
| The world's true messure of color<br>HunterLab           | Install Codec for Tutorial                            |
|                                                          | Exit                                                  |

Figure 5. EasyMatch QC Installation

- 4. Select **INSTALL EASYMATCH QC SOFTWARE** and follow the screen prompts.
- 5. Select **SOFTKEY LICENSE** as the type of key to use with the software.

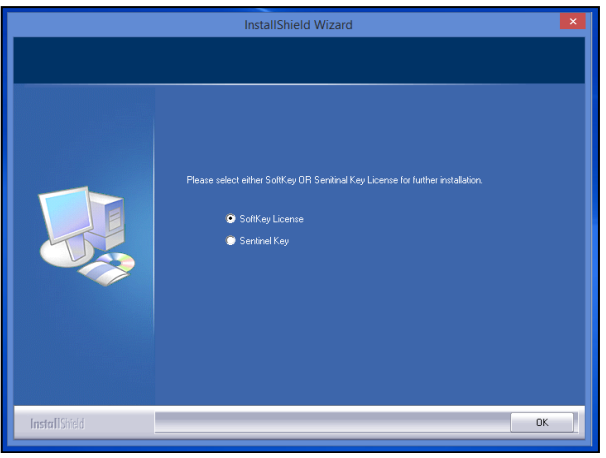

Figure 6. Software Key License

6. When the EasyMatch QC installation is finished, select the **OPTION BUTTON** next to **YES**, **I WANT TO RESTART MY COMPUTER NOW** and then **FINISH** to restart the computer and log back in.

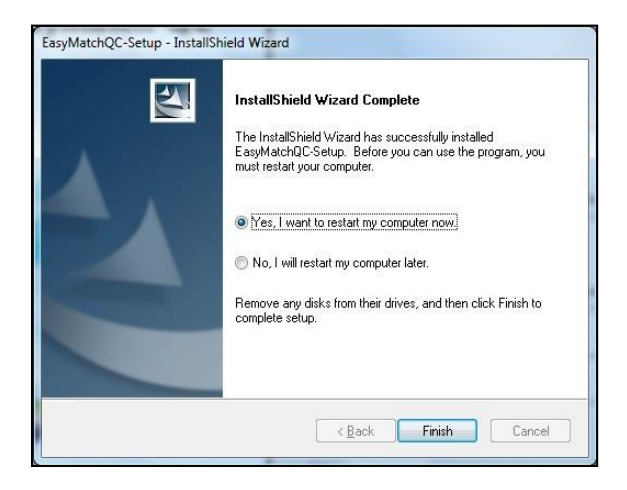

Figure 7. Completed Install

7. The CD can now be removed.

#### Activate the SoftKey License

1. From the Desktop, select the EasyMatch QC Icon or from the Windows Start menu, choose the following to open the software:

#### START > PROGRAMS > HUNTERLAB > EASYMATCH QC

2. A warning message to activate the license will be displayed as shown in Figure 8.

#### Note: EasyMatch QC functions are unavailable before key activation.

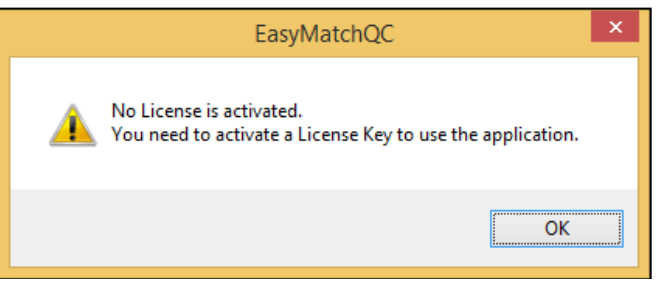

Figure 8. No License Warning

- 3. The SoftKey License is uniquely associated with the sensor serial number and is provided on a thumb drive supplied with EasyMatch QC or via email from HunterLab.
- 4. Go to HELP > LICENSE REGISTRATION > ACTIVATION.
- 5. Select *ACTIVATE LICENSE*.

| SoftKey License - Choose an Option                                                                                                    | × |
|----------------------------------------------------------------------------------------------------|---|
|                                                                                                    |   |
| Activate License                                                                                                    |   |
| ○Key ID *                                                                                                    |   |
| O Key File (.sk) Browse                                                                                                    |   |
| 🔿 Register for 30 Day Trial License                                                                                                    |   |
| Online *                                                                                                    |   |
| Offline                                                                                                    |   |
| Info:                                                                                                    |   |
| To perform license activation process with Key ID, an internet connection is required.<br>If internet connection is not available, user can use the Key File option and Browse for<br>the .ski file to activate the license. |   |
| Activate Close                                                                                                    |   |

Figure 9. Activate License

#### *i.* Option #1: Key ID.

This method is for copying the ID from an email or writing down the 32-digit code. This requires an internet connection.

- a. From the CHOOSE AN OPTION page (Figure 9), select KEY ID.
- b. Paste-in or type-in the License Key ID and click ACTIVATE.
- c. An acknowledgement will be displayed showing the activation status.

#### *ii.* Option #2: Key File (.skl)

This method is for using the SoftKey License (.skl file) on the thumb drive.

- a. Place the thumb drive with the SoftKey License in the USB port.
- b. From the CHOOSE AN OPTION page (Figure 9), select KEY FILE (.skl).
- c. Browse the USB to find the SOFTKEY LICENSE (.skl) file, then click ACTIVATE.
- d. An acknowledgement will be displayed showing the activation status.

#### iii. Option #3: Sentinel Key

a. If the user has a HunterLab USB hardware key, then it can be used with a new sensor on the same computer. Return to Install the Software, Step 5 (Figure 6) and select the Sentinel Key to continue.

#### *iv.* Option #4: 30-day trial

a. Fill out the registration form provided for the 30-day trial. Connect to the internet. HunterLab will approve the trial and email the SoftKey license back. Follow the directions for Option #1 or #2 to complete.

| License Registration (Online) | ×              |
|-------------------------------|----------------|
|                               |                |
| Customer                      |                |
| Company *                     |                |
| Address                       |                |
| City                          | State          |
| Country *                     | Zip            |
| E-mail ID *                   |                |
| Mobile                        | Phone          |
|                               | Register Close |

Figure 10. Request 30-day Trial

#### Sensor > Install and Setup

EasyMatch QC and EasyMatch QC-ER Version can connect with Aeros through an ethernet cable.

- 1. Connect both the Aeros and the computer with EasyMatch QC via an ethernet cable.
- 2. Open EasyMatch QC in the computer.

3. From the SENSOR MENU, select ADD SENSOR.

|                                                                                                    | Setup Sensor                                                                                                    |
|----------------------------------------------------------------------------------------------------|----------------------------------------------------------------------------------------------------|
| Select your Sensor Type<br>from the list, whether to use<br>the sensor's senial number<br>or enter your own Sensor<br>ID, and the<br>Communications Port that<br>the sensor is connected to. | Sensor Type<br>Aeros v<br>Sensor ID<br>V Use Sensor's Senial Number<br>Ethernet<br>Discover and Select a Sensor in the Network<br>Search |
|                                                                                                    | < Back Next > Cancel                                                                                                    |

Figure 11. Add Aeros Sensor

 Select *Aeros* as the Sensor Type and use the USB (selected as default) to connect Aeros with EasyMatch QC. Click *NEXT* to search available Aeros.

|                                 | Setup Mode ×         |
|---------------------------------|----------------------|
| Mode Name<br>Mode               |                      |
| Mode Type                       |                      |
| Reflectance                     | $\sim$               |
| Area View                       |                      |
| 1.250 in. ∨                     |                      |
| UV Filter Position (UV content) |                      |
|                                 | $\checkmark$         |
| ✓ Standardize Now               |                      |
|                                 | < Back Finish Cancel |

Figure 12. Setup Sensor in EasyMatch QC

- 5. Select **NEXT** to standardize.
- 6. You are now ready to use EasyMatch QC with the Aeros.

#### Sensor Manager > Standardization

The Aeros must be standardized on a regular basis to keep it operating properly. Standardization sets the top and bottom of the photometric scale. During standardization, the bottom of the scale is set using a black tile read on the Aeros. The top-of-scale is set using a white tile.

It is recommended that the instrument be standardized at least once every eight hours. Only reflectance is available on the Aeros.

The instrument can be standardized at any time by selecting *SENSOR > STANDARDIZE* or by clicking the *STANDARDIZE* button on the default toolbar. You are first prompted to indicate the instrument configuration.

To standardize, read the bottom-of-scale and the top-of-scale.

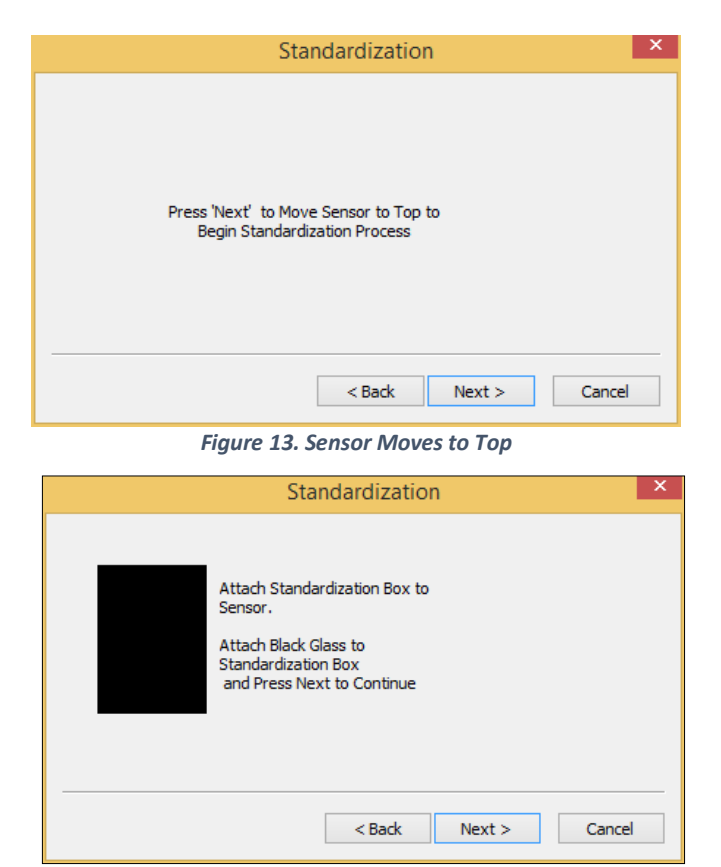

Figure 14. Read Bottom-of-Scale

| Standardization                                                         | × |
|-------------------------------------------------------------------------|---|
| Attach White Tile to<br>Standardize Box and Press<br>Next to Continue . |   |
| <br>                                                                    |   |
| < Back Next > Cancel                                                    |   |

Figure 15. Read Top-of-Scale

|                                                | Standardization                                          | ×      |
|------------------------------------------------|----------------------------------------------------------|--------|
| Standardizati<br>Remove Star<br>Press Finish t | ion is Completed.<br>ndardization Box and<br>to Continue |        |
|                                                | < Back Finish                                            | Cancel |

Figure 16. Standardization Complete

#### Sensor Manager > Measurement Configuration

To adjust the measurement parameters for the Aeros, go to **SENSOR MANAGER > MEASUREMENT CONFIGURATION**. Select **TURNTABLE MOTION** to enable rotation. When **AUTO HEIGHT** is selected as a default, the sensor head will adjust its position to read samples automatically for each sample measurement. The **CREATE SAMPLE PROFILE** button will allow the Aeros to look at the specimen and select the optimum fixed distance from the turntable. When this is pressed, the Sensor will move to the Top position. When profile is complete, press **OK** to continue. The sample height will be shown next to the **CREATE SAMPLE PROFILE** button.

The **MEASUREMENT TIME** is the amount of time used to average the readings together. The longer the time, the more the averaging.

| Aeros Measurement Configuration   | X  |
|-----------------------------------|----|
| ✓ Turntable Motion Enabled        |    |
| Auto Height Create Sample Profile |    |
| Measurement Time                  |    |
| OK Cance                          | el |

Figure 17. Sensor > Measurement Configuration

## **Aeros Maintenance and Testing**

The Aeros is engineered to be virtually maintenance free. This section outlines the few parts of the sensor that are to be maintained for the instrument to function properly.

#### **Routine Maintenance**

The following schedule outlines recommended maintenance procedures for the Aeros. The actual frequency of maintenance required will be determined by the measurement application and plant operating conditions.

#### Daily (or once per shift)

Check and wipe the sensor viewing window clean with mild cleaning solution and then a dry soft cloth.

#### Weekly

Clean the exterior of the sensor and mounting. The Aeros is NOT waterproof, but the exterior of the case may be wiped with a damp cloth. Standardize the sensor.

#### Monthly

Clean the standards (slide-on calibrator and sensor window monitor) using a laboratory-grade detergent and a nylon brush. Wipe dry with a lint-free paper towel containing no FWAs. If a Hitch Standard has been used, then compare hitch standard values for the Aeros to those of the off-line colorimeter. Re-hitch the Aeros if necessary or desired.

#### As Needed

Replace the sensor window. Replace the fuses. Perform the diagnostics.

### System Warm-Up

If power to any of the system components has been turned off, it must be restored to all components before operation can resume. If power to the support unit has been turned off, a 30-minute warm-up period is required for sensor temperature stabilization. If power to the support unit has been turned off for more than an hour, a two-hour warm-up period is required.

When restoring power to system components:

- Restore power to the support unit and computer (if included).
- Allow at least thirty minutes of warm-up time.
- Standardize.
- Select the desired product setup and begin operation.

#### **Cleaning the Instrument Standards**

It is extremely important that the standard tile (the slide-on calibrator) be treated with great care. It should always be protected from physical damage and dirt .

Be sure the standards are clean before using it for standardization. Once a month, use a soft nylon brush and a Sparkleen (Fisher Scientific Catalog Number 4-320-4) in water solution (1 tablespoon per gallon), followed by a running hot water rinse. Wipe dry with a clean, lint-free paper towel manufactured without fluorescent whitening agents (FWAs) to remove water marks.

#### **Diagnostics on the Aeros**

Diagnostics are included with the Aeros EasyMatch QC. To initiate, select **DIAGNOSTICS** from the **SENSOR MENU.** THE GREEN TILE TEST, REPEATABILITY TEST and HARDWARE CHECKS are the available tests.

#### Green Tile Test

To begin the Green Tile Test, standardize the instrument and place the Green Tile at the port. The software first prompts for the values on the back of the tile.

| Enter Green Tile Values Read at Factory                  |  |
|----------------------------------------------------------|--|
| Type of data being entered<br>Colorimetric               |  |
| Colorimetric Conditions                                  |  |
| Scale Illuminant/Observer                                |  |
| XYZ D65/10                                               |  |
|                                                          |  |
| Assignment Date : 11/8/2018 ▼                            |  |
| X Y Z                                                    |  |
| Values 15.56 21.64 16.78                                 |  |
|                                                          |  |
| Please enter X, Y, Z values from back of your Green Tile |  |
| OK Cancel                                                |  |

Figure 18. Enter Green Tile Values

Remove all samples from the instrument and attach the standardization box. The sensor will move to the top.

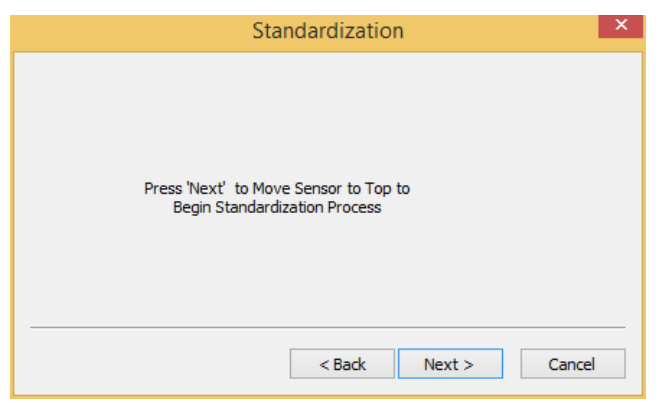

Figure 19. Standardize

Attach the standardization box to the sensor. Then attach the black glass to the standardization box. Press *NEXT* to continue.

| Standardization                                                                                                    | × |
|----------------------------------------------------------------------------------------------------|---|
| Attach Standardization Box to<br>Sensor.<br>Attach Black Glass to<br>Standardization Box<br>and Press Next to Continue |   |
| < Back Next > Cancel                                                                                                   |   |

Figure 20. Read the Black Glass

Remove the black glass and attach the white tile. Press *NEXT* to continue.

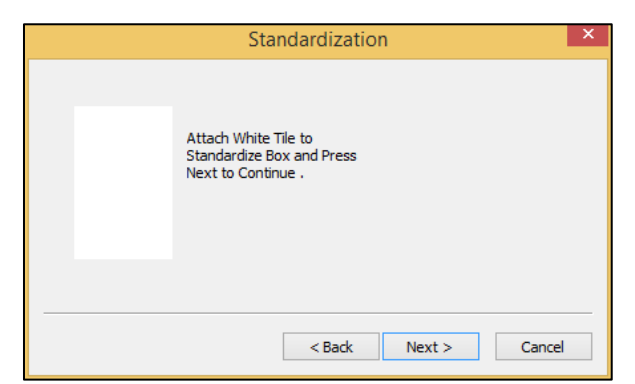

Figure 21. Read White Tile

Attach the green tile and press *NEXT* to continue. Ten readings of the green tile are made and averaged. The average reading and its Pass/Fail status will be shown. Confirm that the result is *PASS*. The Pass/Fail tolerance for the Aeros is  $\pm$  0.30.

| Diagnostics Green Til | e Test Result                                                  | ×             |
|-----------------------|----------------------------------------------------------------|---------------|
| Your instru           | ment meets the HunterLab performance specification for the Gre | en Tile Test. |
|                       | Close Job ?                                                    |               |
|                       | Yes No                                                         |               |

Figure 22. Screen Display for Test Results

| *****              | Hunt                 | erLab EasyM         | latch QC Gre       | een Tile Test     | Report            |
|--------------------|----------------------|---------------------|--------------------|-------------------|-------------------|
| Report on Instru   | iment Green Tile     | Test for Long Ter   | m Mid-Range Pe     | rformance         |                   |
| Operator ID :      |                      | -                   | -                  |                   |                   |
| Date :             | 4/22/2019            |                     |                    |                   |                   |
| Time :             | 1:43:43 PM           |                     |                    |                   |                   |
| File Name : I      | EZMQC Green Ti       | le Report_4-22-20   | 19_1.43.43 PM.     | pdf               |                   |
| ******             | *******              | *****               | ******             | ******            | *****             |
| Sensor             | : Aeros "ARS         | \$00006"            |                    |                   |                   |
| Mode               | : Reflectance        | e - 1.250 in - None | e -                |                   |                   |
| Software Versio    | n : EasyMatch        | QC 4.95             |                    |                   |                   |
| Computer Name      | e : ST-4V49PV        | V1                  |                    |                   |                   |
| Operating Syste    | em : Microsoft W     | /indows 8.1 (64 bi  | it)                |                   |                   |
| Test Result        | : PASS               |                     |                    |                   |                   |
| Test Data:         |                      |                     |                    |                   |                   |
| D                  |                      | Pass/Fail Da        | te Time            | X Y Z             | dX dY dZ          |
| Green Tile Values  | Read at Factory      | 6 /                 | April 2017         | 15.56 21.64 16.78 | 3 15.56 21.64 16. |
| +Tolerances        |                      |                     |                    |                   | 0.30 0.30 0.3     |
| -Tolerances        |                      |                     |                    |                   | 0.30 0.30 0.3     |
| Green Tile Reading | 22 April 2019 1:43:2 | 27 PM Pass 22       | April 2019 1:43:27 | 15.65 21.75 16.91 | 0.09 0.11 0.1     |
| Green Tile Average | e Speciral Data .    |                     |                    |                   |                   |
| Wavelength (nm)    | Spectral Data        | Wavelength (nm)     | Spectral Data      | Wavelength (nm)   | Spectral Data     |
| 400                | 10.10                | 520                 | 29.20              | 630               | 13.09             |
| 420                | 11.72                | 530                 | 31.87              | 640               | 13.11             |
| 430                | 12.47                | 540                 | 29.06              | 650               | 12.97             |
| 440                | 13.53                | 550                 | 24.99              | 660               | 13.17             |
| 450                | 14.69                | 560                 | 20.77              | 670               | 14.53             |
| 460                | 16.16                | 570                 | 17.56              | 680               | 18.20             |
| 470                | 18.10                | 580                 | 15.77              | 690               | 24.96             |
| 480                | 20.15                | 590                 | 14.54              | 700               | 32.75             |
| 490                | 22.80                | 600                 | 13.42              |                   |                   |
| 500                | 26.01                | 610                 | 12.75              |                   |                   |

Figure 23. Green Tile Test Results

#### **Repeatability Test**

The repeatability test is initiated by standardizing and leaving the white tile in view. Each white tile reading is reported along with a pass/fail evaluation.

Remove all samples from the instrument and attach the standardization box. The sensor will move to the top.

| Standardization                                                        | × |
|------------------------------------------------------------------------|---|
| Press 'Next' to Move Sensor to Top to<br>Begin Standardization Process |   |
| < Back Next > Cancel                                                   |   |

Figure 24. Standardize

Attach the standardization box to the sensor. Then attach the black glass to the standardization box. Press *NEXT* to continue.

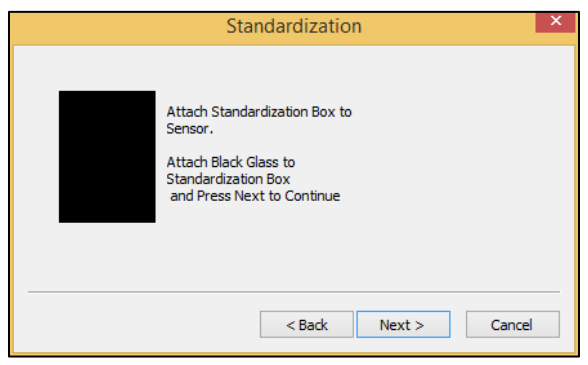

Figure 25. Read the Black Glass

Remove the black glass and attach the white tile. Press **NEXT** to continue.

| Standardization                                                         | × |
|-------------------------------------------------------------------------|---|
| Attach White Tile to<br>Standardize Box and Press<br>Next to Continue . |   |
| <br>< Back Next > Cancel                                                |   |

Figure 26. Read White Tile

Leave the white tile at the port press **NEXT** to continue.

|          |       |       |       | F     | Repeatabil | ity Test |      |           |   |
|----------|-------|-------|-------|-------|------------|----------|------|-----------|---|
|          | ×     | Y     | Z     | L*    | a×         | b*       | dE×  | Pass/Fail | ^ |
| Sample9  | 81.93 | 87.05 | 89.55 | 94.76 | -1.17      | 2.67     | 0.00 | Pass      |   |
| Sample10 | 81.93 | 87.05 | 89.55 | 94.76 | -1.17      | 2.67     | 0.00 | Pass      |   |
| Sample11 | 81.93 | 87.05 | 89.55 | 94.76 | -1.17      | 2.67     | 0.00 | Pass      |   |
| Sample12 | 81.93 | 87.05 | 89.54 | 94.76 | -1.17      | 2.67     | 0.00 | Pass      |   |
| Sample13 | 81.93 | 87.05 | 89.55 | 94.76 | -1.17      | 2.67     | 0.00 | Pass      |   |
| Sample14 | 81.93 | 87.05 | 89.55 | 94.76 | -1.17      | 2.66     | 0.00 | Pass      |   |
| Sample15 | 81.93 | 87.05 | 89.55 | 94.76 | -1.17      | 2.66     | 0.00 | Pass      |   |
| Sample16 | 81.93 | 87.05 | 89.55 | 94.76 | -1.17      | 2.66     | 0.00 | Pass      |   |
| < .      |       |       |       |       |            |          |      |           | > |
|          |       |       |       |       |            |          |      |           |   |
|          |       |       |       |       |            |          |      |           |   |
|          |       |       |       |       |            |          |      |           |   |
|          |       |       |       |       |            |          |      |           |   |
|          |       |       |       |       |            |          |      |           |   |
|          |       |       |       |       |            |          |      |           |   |
|          |       |       |       |       | Yes        | No       |      |           |   |
|          |       |       |       |       |            |          |      |           |   |

Figure 27. Repeatability Readings

When the test is complete, results are shown and output as a report.

|                     | HunterLab                                                                                                    | EasyM         | atch QC R     | epeat   | abilit | y Te           | st R           | epor  | t              |      |  |
|---------------------|----------------------------------------------------------------------------------------------------|---------------|---------------|---------|--------|----------------|----------------|-------|----------------|------|--|
| Report on Instau    | nent Short Term Rene:                                                                                                    | atshikty P    | Porformance   |         |        |                |                |       |                |      |  |
| Onerator ID         | and a rank room rooper                                                                                                    |               |               |         |        |                |                |       |                |      |  |
| Date -3             | 21/2019                                                                                                    |               |               |         |        |                |                |       |                |      |  |
| Time · 2            | 54-17 PM                                                                                                    |               |               |         |        |                |                |       |                |      |  |
| Eile Name - E       | 7MC Repetability T                                                                                                    | ent Dano      | + 3,21,2019 3 | 64 171  | DM ad  | f              |                |       |                |      |  |
|                     | A CAPACITY CONTRACTOR OF CONTRACTOR OF CONTA |               |               | ******  |        |                |                |       | -              |      |  |
| Sensor              | : Aeros "ARS00005                                                                                                    | -             |               |         |        |                |                |       |                |      |  |
| Mode                | Reflectance - 1.25                                                                                                    | 0 in - Nor    | ne            |         |        |                |                |       |                |      |  |
| Software Version    | EasyMatchQC 4.9                                                                                                    | м             |               |         |        |                |                |       |                |      |  |
| Computer Name       | ST-4V49PW1                                                                                                    |               |               |         |        |                |                |       |                |      |  |
| Operating System    | n : Microsoft Window                                                                                                    | s 8.1 (64     | bit)          |         |        |                |                |       |                |      |  |
| Test Result         | : PASS                                                                                                    |               |               |         |        |                |                |       |                |      |  |
| Test Data:          |                                                                                                    |               |               |         |        |                |                |       |                |      |  |
| D                   |                                                                                                    | Page/Fall     | Dote          | Time    | х      | Y.             | z              | 12    | g <sup>z</sup> | b'   |  |
| White Tile Standard | 21 March 2019 2 50:25 FM                                                                                                    |               | 21 March 2019 | 2:50:25 | 81.93  | 87.05          | 89.55          | 94.75 | -1.17          | 2.67 |  |
| +Tolerances         |                                                                                                    |               |               |         |        |                |                |       |                |      |  |
| -Telerances         |                                                                                                    | _             |               |         |        |                |                |       |                |      |  |
| White Tile 1        |                                                                                                    | Pass          | 21 March 2019 | 250:33  | 81.95  | 87.05          | 69.55          | 94.76 | -1.17          | 2.67 |  |
| White The 2         |                                                                                                    | Pass          | 21 Warch 2019 | 2.50138 | 61.92  | 87.05          | 88.55<br>00 CA | 94.76 | -1.17          | 2.67 |  |
| White The A         |                                                                                                    | Pites         | 21 March 2019 | 2.002** | 01.00  | 07.03          | 80.04          | 34.70 | -1.0           | 2.07 |  |
| White Tile 5        |                                                                                                    | Page          | 21 North 2019 | 2 50:55 | 81.93  | 87.05          | 80.54          | 94.76 | -1.18          | 2.87 |  |
| White Tile 6        |                                                                                                    | Pass          | 21 March 2019 | 251:01  | 81.93  | 87.05          | 89.55          | 94.76 | -1.17          | 2.67 |  |
| White Tile 7        |                                                                                                    | Pass          | 21 March 2019 | 2.51:07 | 81.92  | 87.05          | 89.55          | 94.76 | -1,17          | 2.66 |  |
| White Tile 8        |                                                                                                    | Page          | 21 March 2019 | 251:12  | 81.93  | 87.05          | 89.54          | 94.76 | -1.17          | 2,67 |  |
| White Tile 9        |                                                                                                    | Pass          | 21 March 2019 | 251:18  | 81.93  | 87.05          | 89.55          | 94.76 | -1.17          | 2.67 |  |
| White Tile 10       |                                                                                                    | Pass          | 21 March 2019 | 2.51:23 | 81.93  | 87.05          | 89.55          | 94.76 | -1.17          | 2.67 |  |
| White Tile 11       |                                                                                                    | Ph.85         | 21 Merch 2019 | 251:29  | 81,93  | 87.05          | 89.59          | 94,76 | -1.17          | 2.67 |  |
| White He 12         |                                                                                                    | PESS          | 21 Harch 2019 | 251:30  | 81.93  | 87.05          | 23.54          | 94.76 | -1.14          | 2.07 |  |
| White Tile 14       |                                                                                                    | Pass          | 21 March 2019 | 251:46  | 81.93  | 87.05          | 89.55          | 94.76 | -1 17          | 2.66 |  |
| White The 15        |                                                                                                    | Pass          | 21 March 2019 | 2.51:52 | 81.93  | 87.05          | 89.55          | 94.76 | -1.17          | 2.66 |  |
| White Tile 16       |                                                                                                    | Page          | 21 North 2010 | 2.51:57 | 81.93  | 87.05          | 89.55          | 94.76 | -1.17          | 2.66 |  |
| White Tile 17       |                                                                                                    | Pass          | 21 March 2019 | 2:52:03 | 81.93  | 87.05          | 89.55          | 94.76 | -1.57          | 2.67 |  |
| White Tile 18       |                                                                                                    | Pass          | 21 March 2019 | 2 52:08 | 81.93  | 87.05          | 89.55          | 94.76 | -1.17          | 2,67 |  |
| White Tile 19       |                                                                                                    | P855          | 21 Merch 2019 | 252:14  | 81,93  | 87.05          | 89.55          | 94.76 | -1.17          | 2.66 |  |
| vende Tile 20       |                                                                                                    | Pass          | 21 March 2019 | ×57:20  | 81.95  | 67.05          | 49.55          | 94.76 | -1.17          | 2.68 |  |
| vinite 180 21       |                                                                                                    | r'988         | 21 March 2019 | 250125  | 61,93  | 07.05<br>07.05 | 69.55          | 94,76 | -1.17          | 2.67 |  |
| White Tap 23        |                                                                                                    | - 530<br>Duco | 21 March 2019 | 252-17  | 21.03  | 87.05          | 20.00          | 04.75 | 117            | 2.00 |  |
| White Tile 24       |                                                                                                    | Pana          | 21 March 2019 | 2 52 42 | 81.93  | 87.05          | 89.55          | 94.76 | -1.17          | 2.66 |  |
| White The 25        |                                                                                                    | Pass          | 21 March 2019 | 2.52:48 | 01.93  | 07.05          | 89.55          | 94.76 | -1.17          | 2.60 |  |
| White The 20        |                                                                                                    | Pass          | 21 March 2019 | 2.52:54 | 01.93  | 67.05          | 09.55          | 94.76 | -1.17          | 2.00 |  |
| White Tile 27       |                                                                                                    | Pasa          | 21 March 2019 | 2.52:59 | 81.93  | 87.05          | 89.55          | 94.76 | -1.17          | 2.66 |  |
| White Tile 28       |                                                                                                    | Pass          | 21 March 2019 | 2:53:05 | 81.93  | 87.05          | 89.55          | 94.76 | -1.17          | 2.67 |  |
| White Tile 29       |                                                                                                    | Paso          | 21 Harch 2019 | 2,63:10 | 81,93  | 87.05          | 89.55          | 94,76 | -1.17          | 2,56 |  |

Figure 28. Repeatability Screen Results

# **Aeros Specifications**

The specifications and characteristics of the instrument are given in this chapter. For best performance, the instrument should be placed where there is ample work space with medium or subdued illumination and no drafts. The operating conditions (temperature and humidity ranges) are given in the Operating Conditions section below.

#### Note: Do not leave Aeros in an area where temperature or humidity extremes are possible.

#### **Operating Conditions**

| Storage Temperature (3weeks) | -20°C to 65°C (-5°F to 150°F)                                                                                                    |
|------------------------------|----------------------------------------------------------------------------------------------------|
| Operating Temperature        | 4°C to 38°C (40°F to 100°F)                                                                                                    |
| Noncondensing Humidity       | 10% to 90%                                                                                                    |
| Standard Accessories         | Calibrated instrument White Tile,<br>Certificate of Traceability, Black Glass<br>Standard, Green Diagnostic Tile, Standards<br>Box, 30.5 cm (12-in) and 15.2 cm (6 in)<br>sample pans, Power Supply, Quick Start<br>Guide, Aeros User's Guide on CD |

### **Physical Characteristics**

| Weight                   | 23.0 kg (50.0 lbs)                                                                                                    |  |  |  |  |  |
|--------------------------|----------------------------------------------------------------------------------------------------|--|--|--|--|--|
| Dimensions               | 56 cm x 38 cm x 51 cm                                                                                                    |  |  |  |  |  |
| (Height x width x depth) | (22.0 in x 15 in x 20 in)                                                                                                    |  |  |  |  |  |
| Maximum Sample Height    | 65 – 140 mm (2.5 – 5.5 in)                                                                                                    |  |  |  |  |  |
| Communications I/O:      |                                                                                                    |  |  |  |  |  |
| USB Front & Rear Panel   | Connectivity to printer, keyboard, mouse and other peripherals;                                                                  |  |  |  |  |  |
| Ethernet RJ45            | Print directly to standalone or network<br>printers; email directly from the instrument;<br>stream data to LIMS and SPC systems; |  |  |  |  |  |
| Remote Access Support    | Enabled                                                                                                    |  |  |  |  |  |
| System Power             | 100 – 240 VAC, 47 – 63 Hz to universal power<br>supply @ 24 VDC/3.75A                                                            |  |  |  |  |  |
| Display                  | 7" Touch screen ,high resolution, color<br>1280 x 800 pixels                                                                     |  |  |  |  |  |

# Conditions of Illumination and Viewing

| Light Source                | Full spectrum balanced LED system array                                  |  |  |  |  |
|-----------------------------|--------------------------------------------------------------------------|--|--|--|--|
| Dual Beam Spectrophotometer | 256 element diode array and high resolution, concave holographic grating |  |  |  |  |
| Measurement Principle       | Dual-beam Non-Contact Reflectance<br>Spectrophotometer                   |  |  |  |  |
| Measurement Method          | Rotating platter @ 12 RPM                                                |  |  |  |  |
| Area Measured per Rotation  | 177.25 cm <sup>2</sup> (27.5 in <sup>2</sup> )                           |  |  |  |  |
| Sample Height               | 65 mm – 140 mm (2.5 in – 5.5 in)                                         |  |  |  |  |
| LED Life                    | 5 years typical                                                          |  |  |  |  |

## **Instrument Performance**

| Spectral Data                 | Range: 400-700 nm                       |  |  |  |  |  |
|-------------------------------|-----------------------------------------|--|--|--|--|--|
| Spectral Data                 | Reporting Interval (nm): 10 nm          |  |  |  |  |  |
| Specular Component            | Excluded                                |  |  |  |  |  |
| Spectral Resolution           | <3 nm                                   |  |  |  |  |  |
| Reporting Interval            | 10 nm                                   |  |  |  |  |  |
| Sampling Rate                 | Continuous at 7 measurements per second |  |  |  |  |  |
| Photometric Range             | 0-150%                                  |  |  |  |  |  |
| Measurement Duration          | 5 seconds (1 rotation)                  |  |  |  |  |  |
| Measurements per Rotation     | 35                                      |  |  |  |  |  |
| Inter-instrument Agreement on | ΔE*L*a*b* < 0.30 (Avg)                  |  |  |  |  |  |
| BCRA II Tile Set              | $\Delta E^{*}$ (L*a*b*) < 0.50 (Max) on |  |  |  |  |  |
| Colorimetric Repeatability    | $\Delta E^* < 0.025$ Max on White Tile  |  |  |  |  |  |

## Measurement

| Data Views               | Color Data, Spectral Data, Spectral Plot, EZ<br>View, Tristimulus Color Plot, Trend Plot                                     |  |  |  |  |
|--------------------------|----------------------------------------------------------------------------------------------------|--|--|--|--|
| Illuminants              | A, C, D50, D55, D65, D75, F02, F07, F11,<br>TL84, ULT30, ULT35                                                               |  |  |  |  |
| Observers                | 2° and 10°                                                                                                    |  |  |  |  |
| Color Scales             | CIE L*a*b*, Hunter Lab, CIE L*C*h, CIE Yxy,<br>CIE XYZ and differences                                                       |  |  |  |  |
| Color Difference Indices | ΔΕ*, ΔΕ, ΔΕ CMC, ΔΕ 2000                                                                                                    |  |  |  |  |
| Indices and Metrics      | E313 Yellowness, E313 Whiteness, YI<br>D1925, Y Brightness, Z%, 457nm Brightness,<br>Baking Contrast Units, Tint, HCCI, SCCA |  |  |  |  |
| Data Storage             | 500,000 Records max                                                                                                    |  |  |  |  |

## **Regulatory Notice**

| Declar                                                | HunterLab<br>ISO 9001 Certified<br>Pation of Conformity                                 |  |  |  |  |
|-------------------------------------------------------|-----------------------------------------------------------------------------------------|--|--|--|--|
| EU / EMC Directive:                                   | 2014/30/EU                                                                              |  |  |  |  |
| Standard to which Conformity is Declared:             | IEC 61326-1: 2012 / EN: 2013                                                            |  |  |  |  |
| Manufacturer:                                         | Hunter Associates Laboratory, Inc.<br>11491 Sunset Hills Rd, Reston, VA, USA            |  |  |  |  |
| European Representative:<br>Representative's Address: | Christian Jansen<br>Griesbraeustrasse 11, 82418 Murnau, Germany                         |  |  |  |  |
| Type of Equipment:                                    | Reflectance Spectrophotometer                                                           |  |  |  |  |
| Model No.:                                            | Aeros                                                                                   |  |  |  |  |
| I, the undersigned, he<br>conforms to                 | ereby declare that the equipment specified above the Directive(s) and Standard(s) above |  |  |  |  |
| Place:Reston, VA, USA                                 | Signature Barrens                                                                       |  |  |  |  |
| Date: December 14, 2017                               | Full Name Tim Barrett                                                                   |  |  |  |  |
|                                                       | Position Systems Engineer                                                               |  |  |  |  |

### **Aeros Sample Accessories**

#### HunterLab Flash Drive (A10-1013-423)

2 GB USB 2.0 flash drive formatted for customer use with customized code for Setup backup and CSV Datalog export.

#### USB Flexible Keyboard (A13-1014-294)

This 88 character keyboard allows the user to enter IDs directly into the instrument.

#### USB Barcode Scanner (A13-1018-566)

Barcode Scanner scans product IDs directly into the instrument.

## USB Adapter Cable (A21-1014-375)

Standard-A receptacle to Standard B plug, 1 meter long. This allows connection to the USB receptacle on the instrument to other peripherals such as a Personal Computer or the A13-1014-259 USB Printer.

## Sample Holder, Offset, 3.5" Dish (D02-1016-773)

Black Anodized Aluminum Sample Dish for use with offset 3.5" petri dish holder to measure spice blends/seasoning mixtures/powder.

## Sample Holder 145mm and 90mm Petri Dishes (D04-1018-680)

Sample Holder provides easy and repeatable positioning of 145 mm and 90 mm Petri dishes. Bottom of holder has molded spindle to allow quick positioning of sample holder in center turntable platter.

### Sample Handling Package for Chips (L02-1014-741)

This three-piece kit provides the ideal accessories for preparing and presenting for color measurement of any large particulate products, such as: crushed potato, corn and vegetable chips. Includes (1) Black Anodized Aluminum Sample Dish 180 mm OD; 165 mm ID (D04-1013-402) and (1) Collar and Compressor (A13-1013-901).

## 90mm Plastic Petri Dish, 10-Pack (L02-1016-781)

| Accessory            | Size                                                             | Part Number  |
|----------------------|------------------------------------------------------------------|--------------|
| Sample Tray          | 15.2 cm (6 in) Dia x 2.5 cm (1 in) Depth                         | D02-1016-971 |
| Sample Tray          | 20.3 cm (8 in) Dia x 2.5 cm (1 in) Depth                         | D02-1017-308 |
| Sample Tray          | 25.4 cm (10 in) Dia x 2.5 cm (1 in) Depth                        | D02-1017-309 |
| Sample Tray          | 15.2 cm (6 in) Dia x 5.0 cm (2 in) Depth                         | D02-1017-310 |
| Sample Tray          | 20.3 cm (8 in) Dia x 5.0 cm (2 in) Depth                         | D02-1017-311 |
| Sample Tray          | 25.4 cm (10 in) Dia x 5.0 cm (2 in) Depth                        | D02-1017-312 |
| Sample Tray          | 30.5 cm (12 in) Dia x 2.5 cm (1 in) Depth                        | D02-1016-490 |
| Sample Tray          | 30.5 cm (12 in) Dia x 5.0 cm (2 in) Depth                        | D02-1017-313 |
| Sample Tray (Nested) | 30.5 cm (12 in) x 2.5 cm (1 in) & 15.2 cm (6 in) x 2.5 cm (1 in) | D02-1017-314 |
| Sample Tray (Nested) | 30.5 cm (12 in) x 5.0 cm (2 in) & 15.2 cm (6 in) x 5.0 cm (2 in) | D02-1017-315 |

#### Sample Trays

## When You Need Assistance

If you need for technical or sales assistance on applications, troubleshooting, , service, warranty, accessory pricing and more, please contact the office nearest you:

For the Americas, <u>Support@hunterlab.com</u>

For Asia, <u>AsiaSupport@hunterlab.com</u>

For Europe, <a>EuropeSupport@hunterlab.com</a>

For India, Middle East and Africa, IMEASupport@hunterlab.com

For all other regions, <a>Support@hunterlab.com</a>

Additionally, our global support website offers 24/7 assistance with a library of information on various color measurement and appearance topics such as applications, instrument operation, and troubleshooting. The HunterLab global support website is located at <u>support.hunterlab.com</u>.

For personalized assistance, go to <u>support.hunterlab.com</u> and locate the <u>Create A Ticket</u> button on the menu. A subsequent form gathers information on your request for response from our Customer Experience Teams around the globe.

## Index

Add Sensor, 12 Cleaning Instrument Standard, 18 Diagnostics, 18 Ethernet Port, 7 Features, 5 Green Tile Test, 18 Installation, 9 Instrument Power, 6

Maintenance, 17 Measurement Configuration, 15 Operating Conditions, 23 Repeatability Test, 21 Standardization, 13 Testing, 17 USB Connectors, 6 Using EasyMatch QC, 12